## CARSI 用户资源访问流程(畅想之星版) 2020 年 5 月 27 日

- 1. 使用非校园 IP 地址打开浏览器,访问畅想之星 https://www.cxstar.com
- 2. 点击顶栏"登录"按钮

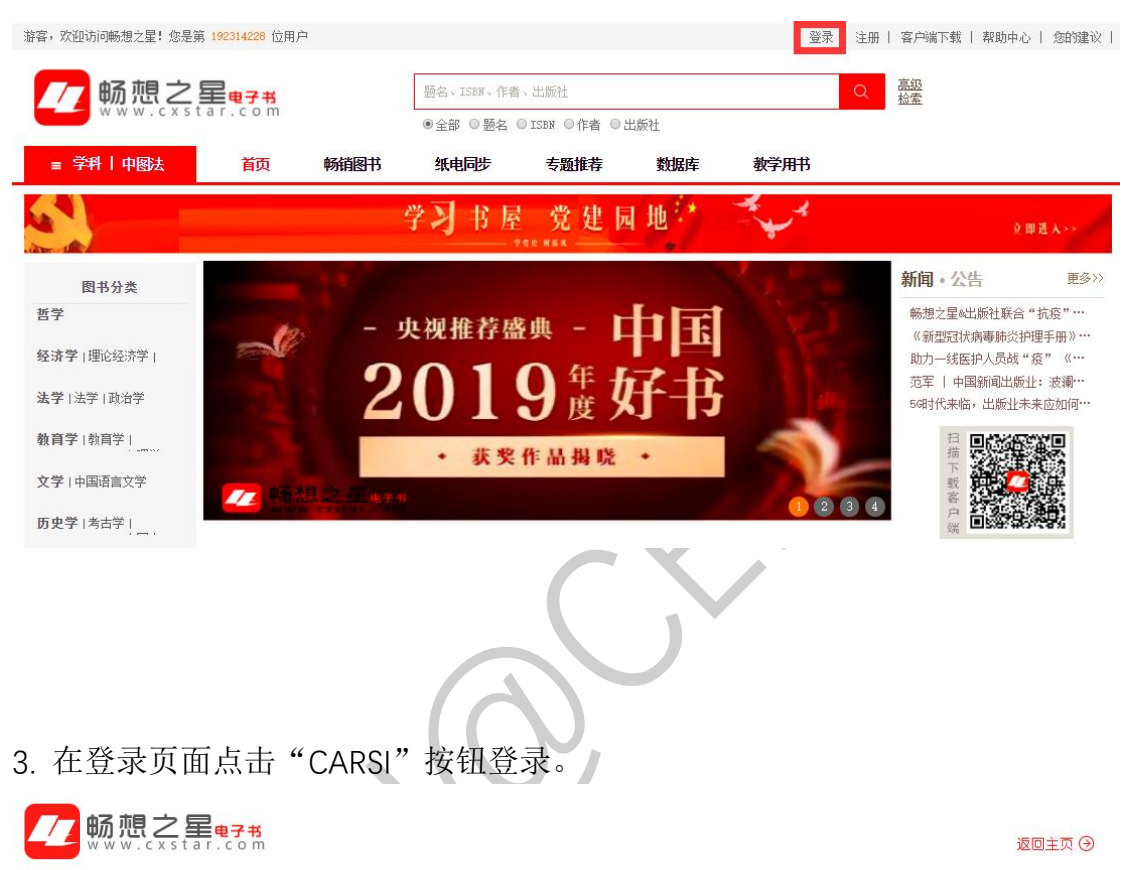

| 图法                                                                                                    | 读者登录   管理员登录        |  |
|----------------------------------------------------------------------------------------------------|---------------------|--|
|                                                                                                    | 图书馆                 |  |
| 是一种刀重                                                                                                    | 手机号/邮箱/用户名          |  |
| and the second second se | 6—16位密码,区分大小写,不能用空格 |  |
|                                                                                                    | 验证码                 |  |
|                                                                                                    | □ 记住密码 忘记密码 ?       |  |
|                                                                                                    | 登录                  |  |
|                                                                                                    | S 微信 (GARSI 立即注册    |  |
| and the for a general the                                                                                                    |                     |  |

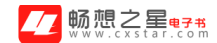

## 4. 选中用户所在高校,如"北京大学"。

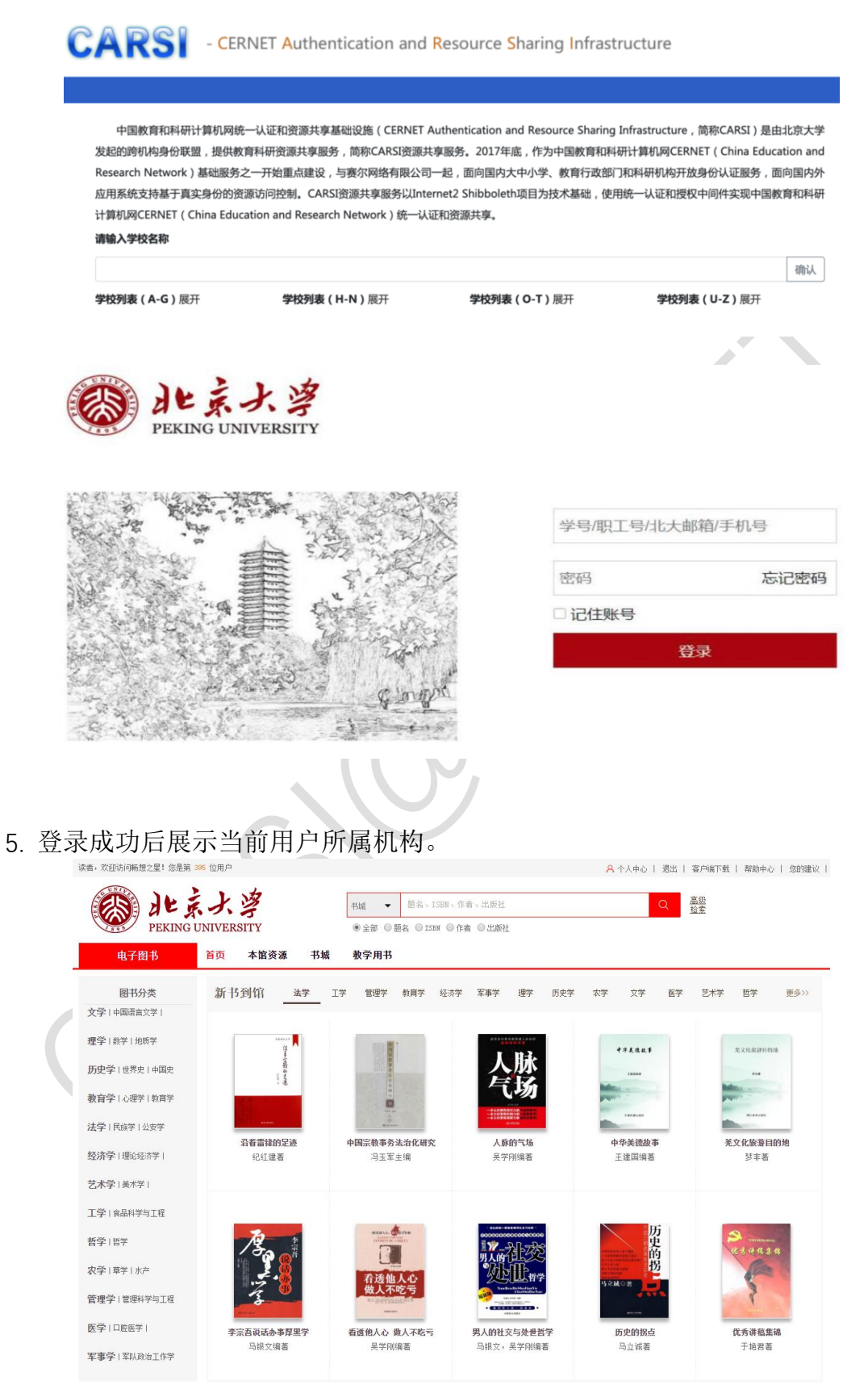